# Hotspot Security aktivieren

#### Was ist das überhaupt?

Viele wissen vielleicht schon, daß die Verbindung eines hotspots zu einem BrandMeister-Master über das homebrew- oder MMDVM-Protokoll eines Paßwortes bedarf. Aktuell werden die meisten Nutzer einfach das Standard-Paßwort verwenden, welches meist landesspezifisch auf der <u>BrandMeister wiki</u>-Seite veröffentlicht wird. Etliche Softwarepakete für hotspots enthalten bereits diese Paßworte, was die Konfiguration natürlich vereinfacht.

Daneben ist es auch möglich, sich ein persönliches solches Paßwort auf der Seite BrandMeister Selfcare zu setzen, und genau dies ist es, was wir hier auch empfehlen möchten.

### Warum soll ich nun so ein Paßwort überhaupt setzen?

Ohne Konfiguration eines solchen Paßwortes kann ein jeder seinen hotspot mit beliebigen persönlichen Daten konfigurieren, verbinden und darüber Betrieb machen! Unter einem Rufzeichen, das ihm gar nicht zusteht!

Leider geschieht dies auch, in manchen Ländern mehr, bei uns in Deutschland noch nicht so intensiv, aber auch hier kam das schon vor. Nur mit einem persönlichen Paßwort ist man gegen solchen Ärger gewappnet und stellt sicher, daß wirklich nur der eigene hotspot auch mit der eigenen Identität im Netz hängt. Ferner verhindert dies auch ein Herausfallen des hotspots aus dem Netz, sollte einmal das Standard-Paßwort des verwendeten Masters geändert werden.

#### Wie gehe ich nun vor?

Zuerst muß ein persönliches Paßwort im BrandMeister-selfcare angelegt werden.

- 1. Login in die BrandMeister Selfcare-Einstellungen
- 2. Oben rechts auf das Call klicken

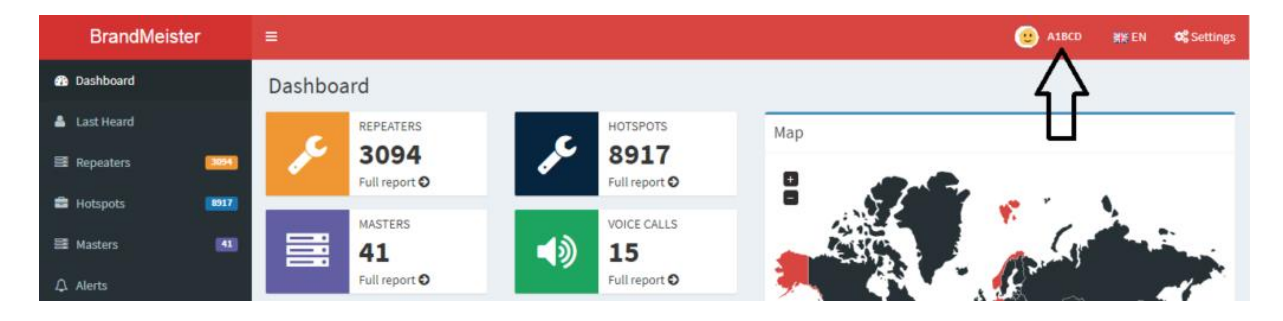

## 3. Auf die Option "SelfCare" klicken

|                  |     | U A1BCD          | 器뚡 EN                                                                                                    |
|------------------|-----|------------------|----------------------------------------------------------------------------------------------------|
|                  |     |                  |                                                                                                    |
| HOTSPOTS<br>9008 | Мар | A1BCD            |                                                                                                    |
| Full report 🕄    | 0   | 🛔 Profile        | •                                                                                                    |
| VOICE CALLS      |     | Profile Settings |                                                                                                    |
| 15               |     | SelfCare         | and the state of the state of t |
| Full report 🕄    | 3   | 😃 Logout         | and the second second sec                                                                                                    |

4. Am Ende der Seite den Haken bei "Hotspot Security" setzen

| BrandMeister                                                                 |                                             | <b>O</b> S Settings |
|------------------------------------------------------------------------------|---------------------------------------------|---------------------|
| 🍰 Dashboard                                                                  | SelfCare Settings User Dashbook             | rd > SelfCare       |
| 📥 Last Heard                                                                 | ▲ 310 55 ( <b>1</b> ) ▲ 310 56 ( <b>1</b> ) |                     |
| Repeaters 3150                                                               |                                             |                     |
| 🛱 Hotspots 📴                                                                 | Brand Motorola * Language English           | *                   |
| 🔠 Masters 🚺                                                                  | APRS Off * APRS                             | •                   |
| ₽ Alerts                                                                     | Interval Callsign                           |                     |
| لطط Data Visualisation ، ۲                                                   | APRS Icon APRS Text                         |                     |
| Information <                                                                |                                             | _                   |
| 🖌 Services 🗸 🗸                                                               | AirSecurity / TOTP                          |                     |
| 1 Hose line 🗷                                                                |                                             | _                   |
| <ul> <li>Extended Routing</li> <li>Extended Routing (Old version)</li> </ul> | Hotspot Security                            |                     |
| SelfCare                                                                     | Save Restore defa                           | ults                |
| Hotspot                                                                      |                                             |                     |
| My hotspots <                                                                |                                             |                     |
| Sysop Menu                                                                   |                                             |                     |
| B Sysop Dashboard                                                            |                                             |                     |
| My Repeaters <                                                               |                                             |                     |

5. Hier wird nun ein Passwort verlangt. In dieser Zeile ein persönliches Paßwort eintragen und auf "Save" klicken.

| Hotspot Sec | Hotspot Security 🗹         |                       |  |  |  |  |
|-------------|----------------------------|-----------------------|--|--|--|--|
| Password    | Enter new Hotspot Password |                       |  |  |  |  |
|             |                            | Save Restore defaults |  |  |  |  |

#### Setze das Paßwort an Deinem Hotspot

#### Pi-Star (Raspberry-basierte hotspots wie z.B. JumboSpot, Zumspot, etc.)

1. Logge Dich in Dein Pi-Star-web interface ein und gehen auf die Konfigurationsseite

| Pi-Star Digital Voice Dashboard for |        |            |      | ) <b>[</b><br>Dast | PI-Star:4.0.0-RC3 / Dashboard: 20190428 |        |        |      |     |
|-------------------------------------|--------|------------|------|--------------------|-----------------------------------------|--------|--------|------|-----|
| Modes Enabled Gateway Activity      |        |            |      |                    |                                         |        |        |      |     |
| D-Star                              | DMR    | Time (PDT) | Mode | Callsign           | Target                                  | Src    | Dur(s) | Loss | BER |
| YSF                                 | P25    |            |      |                    |                                         |        |        |      |     |
| YSF XMode                           | NXDN   |            |      | Local              | RF Activity                             |        |        |      |     |
| DMR XMode                           | POCSAG | Time (PDT) | Mode | Callsign T         | arget Src                               | Dur(s) | BER    | RS   | 51  |

2. Scrolle herunter bis zum Abschnitt "DMR Configuration" und trage Dein zuvor vergebenes Paßwort in das "Hotspot Security"-Feld ein.

| ••                               |                                                              |  |  |  |  |
|----------------------------------|--------------------------------------------------------------|--|--|--|--|
| System Time Zone:                | America/Toronto                                              |  |  |  |  |
| Dashboard Language:              | english_uk 🔻                                                 |  |  |  |  |
|                                  | Apply Changes                                                |  |  |  |  |
|                                  | DMR Configuration                                            |  |  |  |  |
| Setting                          | Value                                                        |  |  |  |  |
| DMR Master:                      | BM Canada 3021                                               |  |  |  |  |
| Hotspot Security:                |                                                              |  |  |  |  |
| BrandMeister Network:            | Repeater Information   Edit Repeater (BrandMeister Selfcare) |  |  |  |  |
| DMR Colour Code:                 | 1 •                                                          |  |  |  |  |
| DMR EmbeddedLCOnly:              |                                                              |  |  |  |  |
| DMR DumpTAData:                  |                                                              |  |  |  |  |
| Apply Changes                    |                                                              |  |  |  |  |
| Firewall Configuration           |                                                              |  |  |  |  |
| Setting                          | Value                                                        |  |  |  |  |
| Dashboard Access:                | Private O Public                                             |  |  |  |  |
| An appropriate service Demotes a |                                                              |  |  |  |  |

3. Klicke auf den "Apply Changes" Button unterhalb des Abschnitts.

Achtung, bleibt das Feld "Hotspot Security" leer, wird das Paßwort bei anstehenden Pi-Starupdates wieder auf den Standardwert zurückgesetzt!